# マルチペイメントネットワーク(ペイジー)による払込み(収納)操作例

(1)メニュー画面

三島信用金庫ホームページのメニュー画面から、「インターネットバンキング」をクリックして下

さい。 三島信用金庫ホームページ http://www.mishima-shinkin.co.jp/

|             | いつも、あなたのそばに 三島信用金庫<br>セキュリティ   サイトマップ   お問い合せ                                                                                                    |       |
|-------------|----------------------------------------------------------------------------------------------------|-------|
|             | ア育てをがんばっている皆さまを<br>応援する「定期預金」登場!!     の       とれんか     ア育て支援       さんしか       マ育て支援       さんし、       マキマス       オーラジ     東市 日本       インターネットバンキングをクリッ・ | クします。 |
| Information |                                                                                                    |       |
| 金庫概要        | 新着ニュース                                                                                                    |       |
| 店舗・ATM      | 21/04.07 さんしんニュース№203                                                                                                    |       |
| 預金金利表       |                                                                                                    |       |
| 手数料一覧       | 21/04/02 携帯電子マネーナヤーンリーに入れな原語のに乗込                                                                                                    |       |
| 採用情報        | 21/04.02 ネットロ座振替受付サービス取扱開始のご案内                                                                                                    |       |
| ディスクロージャー   | 21/03.31 定額給付金のお受け取りについて                                                                                                    |       |

(2)ペイジー画面

「税金・各種料金等のお支払いログイン」ボタンをクリックしてログイン画面を表示します。

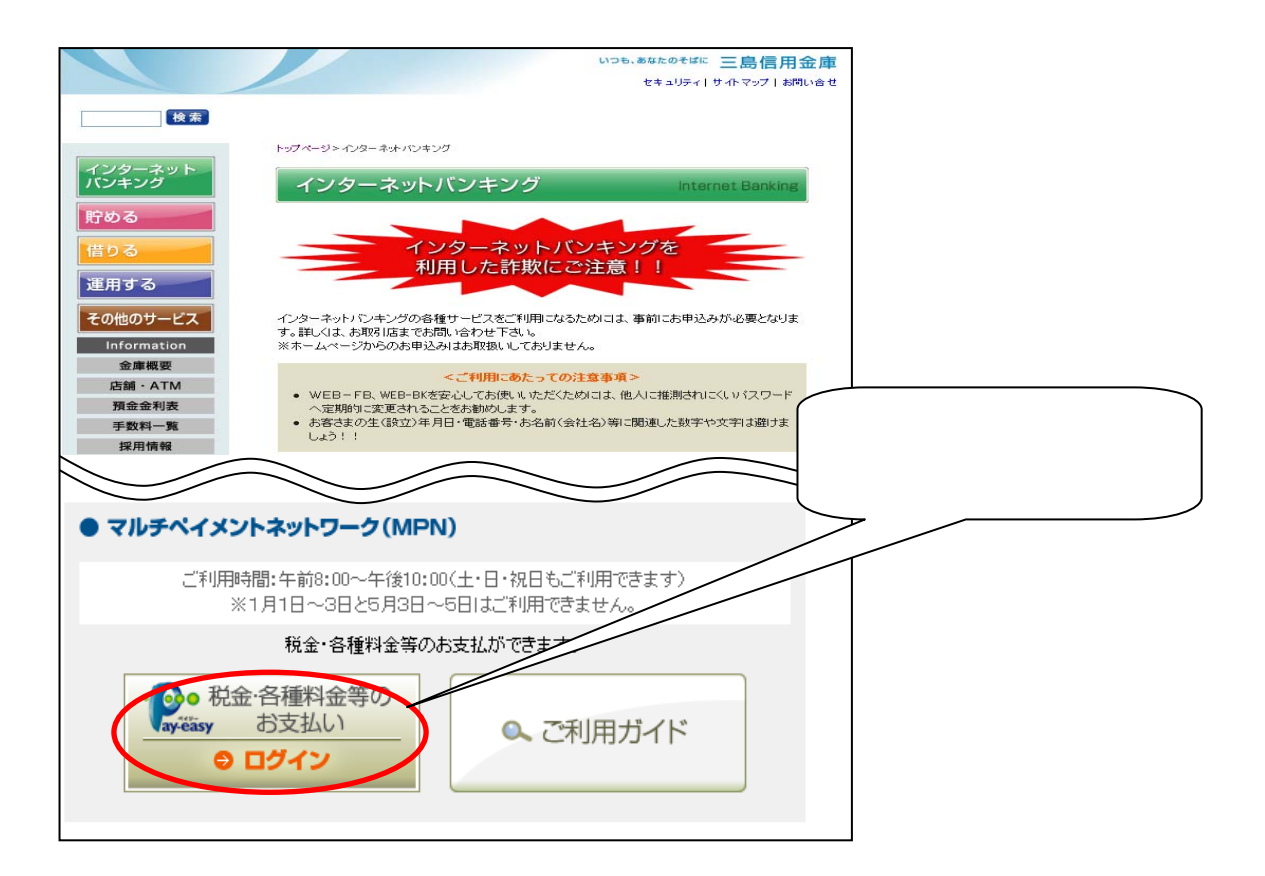

#### (3) ログイン画面

ログイン画面より、「ログインID」、「ログインパスワード」を入力して下さい。 その後、「ログイン」をクリックして下さい。

| ログイン                                                     |                                                                     |    |
|----------------------------------------------------------|---------------------------------------------------------------------|----|
| 1.ログインID取得済の方                                            |                                                                     | (E |
| ロダインID :                                                 | ログインIDと、ログインパスワードを入力します。                                            |    |
| 入力完                                                      | 了後、「ログイン」ボタンをクリックします。                                               |    |
| 2.初めての方<br>申込後、初めてご利用の方は<br>こちらでログインID取得をお願いします。<br>ID取得 |                                                                     |    |
| ログイン ID : ロ<br>ログインパスワー                                  | ⅠグインID取得に従って取得したログインIDを入力して下さい。<br>ド:パスワード変更で変更したログインパスワードを入力して下さい。 |    |

#### (4)ペイジーメニュー画面

ログイン認証が正常に行われた場合、メニュー画面が表示されます。 画面左側のメニュー「税金・各種料金の払込み」をクリックして下さい。

| メニュー画面        |                          |             |               |            |           |      |
|---------------|--------------------------|-------------|---------------|------------|-----------|------|
| パスワード変更       | 【ご利用履歴】<br>お名前           | i 最近3回の口か   | ライン日時         |            |           | LB-P |
| ログイン I D変更    | DDL品川信金 店                |             | <br>料金の払込み」をク | ,<br>リックしま | . च       |      |
| お客様登録情報<br>変更 | 【登録メールア<br>ddl1237@hotmu | FUZI        |               |            |           |      |
| 税金・各種料金の      | 【お知らせ】                   |             |               |            |           |      |
| 私込み           | 選択                       | ご案内日        | 掲載終了日         | 区分         | タイトル      |      |
| ログアウト         | •                        | 2003年11月18日 | 2004年11月18日   | 重要         | ご利用開始のご案内 |      |
|               | 内容表示                     | 全タイトル表示     |               |            |           |      |

| 選択 | 支店名 | 科目 | 口座番号    | 残高             | お引き出し可能金額      | 残高照会日時       |
|----|-----|----|---------|----------------|----------------|--------------|
| œ  |     | 当座 | 0000134 | ¥1,000,000,000 | ¥1,000,000,000 | 11月18日 22:33 |
| 0  |     | 普通 | 0000135 | ¥1,000,000,000 | ¥1,000,000,000 | 11月18日 22:33 |

リアルタイム残高照会

◆メニュー説明

①パスワード変更:パスワードの変更時に使います。

②ログイン ID 変更: ログイン ID 変更時に使います。

③お客様登録情報変更 : メールアドレス・DM 送付の希望・連絡先電話番号の変更時に使います。 ④税金・各種料金の払い込み : マルチペイメントサービスを実行します。

◆お知らせ説明

①ご利用開始のご案内や取引等について不能もしくは処理が未完了となっているものを表示します。
 ②確認したい項目を選択し、内容表示のボタンをクリックすることにより、内容を確認することができます。
 ③表示しているお知らせについては、処理が完了しても自動で消去されませんので、全タイトル表示のボタンより、削除して下さい。

(5) 収納機関番号入力画面

「収納機関番号」を入力して下さい。本例では、埼玉県として「11000」を入力しています。 最後に、「次へ」をクリックして下さい。

| 税金・各種料金の払う             | <u> 入</u> み                                                                                                    |       |
|------------------------|----------------------------------------------------------------------------------------------------|-------|
| · Poo                  | ステップ1     ステップ2     ステップ3       取納風源意見入力     →     お宮蔭留入力     →     払込音選択       ステップ4     ステップ5     ステップ5       ***     私込管羅確認     →     払込日産選択 | [В-МР |
| <b>収約機関番号:</b> 11000 - | 納付書に記載の「収納機関番号」を入力します。                                                                                                    |       |
| 払込書に記載されている「収納機        | 関番号」を入力して、「次へ」ボタンを押して下さい。                                                                                                    |       |
|                        | 入力完了後、「次へ」ボタンをクリックします。                                                                                                    |       |
| 収納機関番号                 | :《請求書による収納の場合》<br>請求書に記載されている「収納機関番号」を入力して下さい。<br>(半角英数字 5 桁での入力をお願いします)                                                                        |       |
|                        | 《収納機関が国税庁の場合》<br>収納機関番号 00200<br>料金等の種類 申告所得税、法人税、消費税、源泉所得税等<br>(半角英数字5桁での入力をお願いします)                                                            |       |

(6) お客様番号・確認番号入力

請求書に記載されている「納付番号」、「納付区分」、および、「確認番号」を入力して下さい。 最後に、「次へ」をクリックして下さい。

| 税金·各種料金の払込<br>・<br>・<br>xy-easy          | み                                                        |
|------------------------------------------|----------------------------------------------------------|
| 払込先<br>約付番号                              | : 均玉県     納付書に記載の「納付書番号」を入力します。       : pool000000000001 |
| 約付区分<br>払込書に記載されている、「約付番号                | : 301 納付書に記載の「納付区分」を入力します。                               |
| <b>確認番号:</b> 10203<br>「納付番号」、「納付区分」、「確認番 | 納付書に記載の「確認番号」を入力します。<br>考」を入力して、「次へ」ボタンを押して下さい。          |
|                                          | 入力完了後、「次へ」ボタンをクリックします。                                   |

| 《請求書によ | : Z | 納付の場合》                                |  |
|--------|-----|---------------------------------------|--|
| 納付番号   | :   | 請求書に記載されている、「納付番号」を20 桁までの半角数字を入力します。 |  |
| 納付区分   | :   | 請求書に記載されている、「納付区分」を16 桁までの半角数字を入力します。 |  |
| 確認番号   | :   | 請求書に記載されている、「確認番号」を4~6 桁の半角数字を入力します。  |  |
|        |     |                                       |  |

### (7)払込書確認・選択画面

収納機関より請求情報が送信され、画面に表示されます。払込を行う請求情報を選び、「<u>選択</u>」ボ ックスをクリックして下さい。

最後に、「次へ」をクリックして下さい。

| 税金・各種料金の払込み                                                                                                  |                                            |                             |                 |       |
|----------------------------------------------------------------------------------------------------|--------------------------------------------|-----------------------------|-----------------|-------|
|                                                                                                    | ステラブ1                                      | ステップ2 お客植情報入力               | ステラブ3           |       |
| ay-easy                                                                                                    | ステラブ<br>***▶ 払込皆報                          | ステップ5<br>1週 → 払込口産選び        | ステラブ5<br>メン結果確認 |       |
|                                                                                                    |                                            |                             |                 | [B-MP |
| 2003年11月6日時点でのお客様の払込情報を照会                                                                                    | いたします。                                     |                             |                 |       |
| 【払込先情報】         払込衣           払込先         約付番号           均玉県         139100010000000000000000000000000000000 | を行なう請求情報を追<br><u>あ</u><br><sub>埼玉 太郎</sub> | 選択します。<br><mark>名前</mark> 1 |                 |       |
| 【払込書情報】                                                                                                    |                                            |                             |                 |       |
| 選択 払込内:                                                                                                    | <i>σ</i>                                   | 払込金額                        | 払込区分            |       |
|                                                                                                    | 用料1                                        | ¥215,003                    | 未払い             |       |
| 払込書を選択して、「次へ」ボタンを押して下さい。                                                                                     | ヘ」ボタンをクリッ                                  | クします。                       |                 |       |

いずれかの「選択」ボックスをクリックします。複数の請求情報がある場合、複数選択も可能です。

#### (8) 払込内容確認画面

1

先の画面で「選択」ボックスにチェックを入れた請求情報が表示されるので、内容を確認し、引き続き払込を行う場合、「次へ」ボタンをクリックして下さい。

| 払込先情報]       約付番号       あ名前         埼玉県       1391000100000050001       埼玉 太郎51         仏込書情報]       1391001100000050001       埼玉 太郎51         仏込書情報]       小岐財産使用料1       加込金額       ¥215,003         仏込金額合計       ¥215,003       ¥100         仏込金額合計       ¥215,003       ¥215,003         上記の内容でよろしければ、「次へ」ボタンを押して下さい。       太心 前画面へ 中止 | ay-éžāsy                            |                               | <u>ステラブ1</u><br>(収納鑑問番号入力<br>…▶ 【仏 | ステフ72<br>大容佳等報入力<br>オ方フ74<br>ステフ74<br>ステフ74<br>ステフ<br>社会な<br>和音佳等報入力<br>・<br>・<br>、<br>ステフ72<br>・<br>、<br>本音佳等報入力<br>・<br>・<br>、<br>ステフ<br>・<br>、<br>、<br>、<br>、<br>、<br>、<br>、<br>、<br>、<br>、<br>、<br>、<br>、 | x <del>5 ヵ 7 3</del><br>払込書選択<br>75 x <del>5 ヵ 7 5</del><br>主選択<br>→<br>払込結果確認 |                 |
|----------------------------------------------------------------------------------------------------|-------------------------------------|-------------------------------|------------------------------------|----------------------------------------------------------------------------------------------------|--------------------------------------------------------------------------------|-----------------|
| 払込先     納付番号     あ名前       埼玉県     1391000100000050001     埼玉 太郎51     内容を確認<br>て下さい。       払込書情報】     払込金額     ¥215,003       払込内容     行政財産使用料1     払込金額     ¥215,003       払込金額合計     ¥215,003     ¥215,003       上記の内容でよろしければ、「次へ」ボタンを押して下さい。                                                                                           | 払込先情報】                              |                               | •••••                              |                                                                                                    | *                                                                              |                 |
| 埼玉県     1391000100000050001     埼玉 太郎51     内容を確認して下さい。       払込書情報】     払込金額     ¥215,003       払込会額合計     ¥215,003       払込金額合計     ¥215,003       上記の内容でよろしければ、「次へ」ボタンを押して下さい。       次へ前画面へ     中止                                                                                                    | 払込先                                 | 納付番号                          |                                    | お名前                                                                                                    |                                                                                |                 |
| 払込内容     行政財産使用料1     払込金額     ¥215,003       人工会額合計     ¥215,003       上記の内容でよろしければ、「次へ」ボタンを押して下さい。       次へ 前画面へ 中止                                                                                                    | <sup>呵玉県</sup><br>[払込書情報]           | 1391000100000005              |                                    | 项圡 ∧邸5                                                                                                    |                                                                                | 内容を確認し<br>て下さい。 |
| 払込金額合計     内延滞金     ¥100       払込金額合計     ¥215,003       上記の内容でよろしければ、「次へ」ボタンを押して下さい。       次へ」前画面へ     中止                                                                                                    | 北认内容                                | 行政財産使用約1                      | 払込金額                               |                                                                                                    | ¥215,003                                                                       |                 |
| 払込金額合計     ¥215.003       上記の内容でよろしければ、「次へ」ボタンを押して下さい。       次へ       前画面へ     中止                                                                                                    | merit                               | 116000020000000               | 内延滞金                               |                                                                                                    | ¥100                                                                           |                 |
| 上記の内容でよろしければ、「次へ」ボタンを押して下さい。<br>次へ」前画面へ  中止                                                                                                    | 払込                                  | 金額合計                          |                                    |                                                                                                    | ¥215,003                                                                       |                 |
|                                                                                                    | <u>払込</u><br>L記の内容でよろしけれ<br>次へ」前画面へ | 金額合計<br>いば、「次へ」ボタンを押して下<br>中止 | さい。                                |                                                                                                    | ¥215,003                                                                       |                 |

(9)引落口座選択画面

引落を行う口座を一覧から選択し、対象となる口座の「選択」ボックスをクリックして下さい。 また、「確認用パスワード」を入力して下さい。

最後に、「払込」ボタンをクリックして下さい。

| 税金·各<br>· · · · · · · · · · · · · · · · · · · | -種料金の<br>●<br>Śāsy                                                                                              | の払込み                              | (           | <u>ステップ1</u><br>家持載関番号入力) → (お客<br>ステップ4<br>… → (払込管報職副) | テップ2<br>産務報入力<br>→ | )►<br> チ5<br> 果雑語 |       |  |
|-----------------------------------------------|----------------------------------------------------------------------------------------------------|-----------------------------------|-------------|----------------------------------------------------------|--------------------|-------------------|-------|--|
| Distant                                       | - <b>F</b>                                                                                                    | 引落を                               | 行なう口座       | を選択します。                                                  |                    |                   | [B-MP |  |
| 「日本日生」                                        | 2一見」                                                                                                    | NH I                              | 口座番号        | 残高                                                       | お引き出し可能金額          | 残高照会日時            |       |  |
|                                               |                                                                                                    |                                   |             |                                                          |                    |                   |       |  |
| ・・・・・・・・・・・・・・・・・・・・・・・・・・・・・・・・・・・・          |                                                                                                    |                                   |             |                                                          |                    |                   |       |  |
| 引落口座を選<br>上記の内容で<br>*よろしけれ<br>確認用バス           | <ul> <li>         ぼ祝して下さい         で払込を実施         ば確認用パフ         </li> <li (**="" <="" li="" びード:=""> </li></ul> | n。<br>します。<br>ペワードを入け<br>******** | して、「払込」ボタン? | を押して下さい。<br>認用パスワード入力                                    | します。               |                   |       |  |
|                                               |                                                                                                    |                                   |             |                                                          |                    |                   |       |  |
|                                               |                                                                                                    | 全を選択                              | し、唯認用ハ      |                                                          | 払込」小タノをクリツクし       | ノ                 | ]     |  |
| いずれか一つの引落口座を選択して下さい。                          |                                                                                                    |                                   |             |                                                          |                    |                   |       |  |

## (10) 払込結果確認画面

選択した口座からの引落が行われ、収納機関宛に払込み情報が送られます。お客様に対しては、 処理完了の画面が表示されますのでご確認下さい。

尚、当金庫は料金等払込にかかる領収書等は発行いたしません。お払込み後に領収書等が必要な お客さまは、直接収納機関へご請求ください。

終了する場合は「ログアウト」をクリックして下さい。

| ay-éasy                                      |                                | x 5 7 7 1<br>(权納续周番号入<br>…►        | Aラフフ2<br>カ → A音磁音報入力<br>Aラフブ4 A:<br>Aン答報確認 → A込 | ステップ3<br>★ 払込書選択<br>テップ5<br>□ 産選択 ◆ | →)→<br>ステップ5<br>払込結果確認 | (8-   |
|----------------------------------------------|--------------------------------|------------------------------------|-------------------------------------------------|-------------------------------------|------------------------|-------|
| (引落口座)                                       |                                |                                    |                                                 |                                     | **,                    |       |
| 支店名                                          |                                | 科目                                 | 口座番号                                            |                                     |                        |       |
|                                              |                                | 当座                                 | 0000136                                         |                                     | J                      | ■ 払込結 |
| 【払込書情報】                                      |                                |                                    |                                                 |                                     |                        |       |
| 払込先                                          | 埼玉県                            |                                    |                                                 |                                     |                        | (ntg. |
| 約付番号                                         | 1391000100000                  | 0050001                            | お名前                                             | 埼玉 太郎5                              | 1                      |       |
|                                              | 行政財産使用料                        | 1                                  | 払込金額                                            |                                     | ¥215,003               | ÷     |
| 私达内容                                         | 払込番号:<br>410203                |                                    | 内延滞金                                            |                                     | ¥100                   | ŧ.    |
| 003年11月6日 受付番<br>5間い合わせの際は、こ<br>5りがとうございました。 | 号8900100000-2003<br>の受付番号が必要と5 | 1106-00000017で払込みを<br>いますので番号をお控え下 | 受付けました。<br>さい。                                  |                                     | •••••                  |       |

# その他

| エラー | メ | ッ | セ | ージ |
|-----|---|---|---|----|
|-----|---|---|---|----|

| 作業区分    | 理由コート | 理由                                 |
|---------|-------|------------------------------------|
| ID取得時   | B 0 3 | 入力したログインパスワードは、利用申込書に記載の初期ログインパスワ  |
|         |       | ードと相違しています。                        |
|         | B 1 3 | 入力した確認用パスワードは、利用申込書に記載の初期確認用パスワード  |
|         |       | と相違しています。                          |
| ログイン時   | B 0 3 | 入力したログインパスワードが間違っています。             |
|         | B 1 3 | ログインパスワードでなく、確認用パスワードを入力しています。     |
|         | B 3 3 | 入力したログインIDが間違っています。                |
|         | B 3 4 | ログインパスワードを6回間違えて、ログインIDが停止されています。  |
|         |       | (ログインIDの停止状態は1時間続きます。)             |
|         | B 3 5 | ログインIDの停止を連続3回起こし、ログインIDが閉鎖されています。 |
| 払込(収納)時 | B 1 3 | 入力した確認用パスワードが間違っています。              |
|         | B 3 6 | 確認用パスワードを5回間違えて、収納サービスが停止されています。   |
|         |       | (収納サービスの停止状態は1時間続きます。)             |
|         | B 3 7 | 収納サービスの停止を連続2回起こし、収納サービスが閉鎖されています。 |